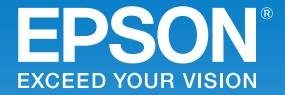

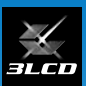

ビジネスプロジェクター EB-5530U/EB-5520W/EB-5510

# かんたん操作ガイド

| 目次           |                                         |
|--------------|-----------------------------------------|
| 同梱品を確認する     |                                         |
| さまさまな機器と接続する | 普段お使いいただく上で<br>役立つ情報は、<br>裏表紙側からご覧ください。 |

インフォメーションセンター 製品の操作方法・お取扱等、技術的な問い合わせに電話でお答えします。

### 050-3155-7010

※上記電話番号をご利用できない場合は、042-503-1969 へお問い合わせください。

サービスコールセンター

修理に関するお問い合わせ・出張修理・保守契約のお申し込み先

### 050-3155-8600

※上記電話番号をご利用できない場合は、042-511-2949へお問い合わせください。

エプソンのホームページ http://www.epson.jp

各種製品情報・ドライバー類の提供、サポート案内等のさまざまな情報 を満載したエプソンのホームページです。

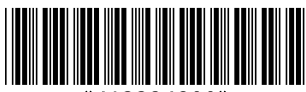

413324800\*

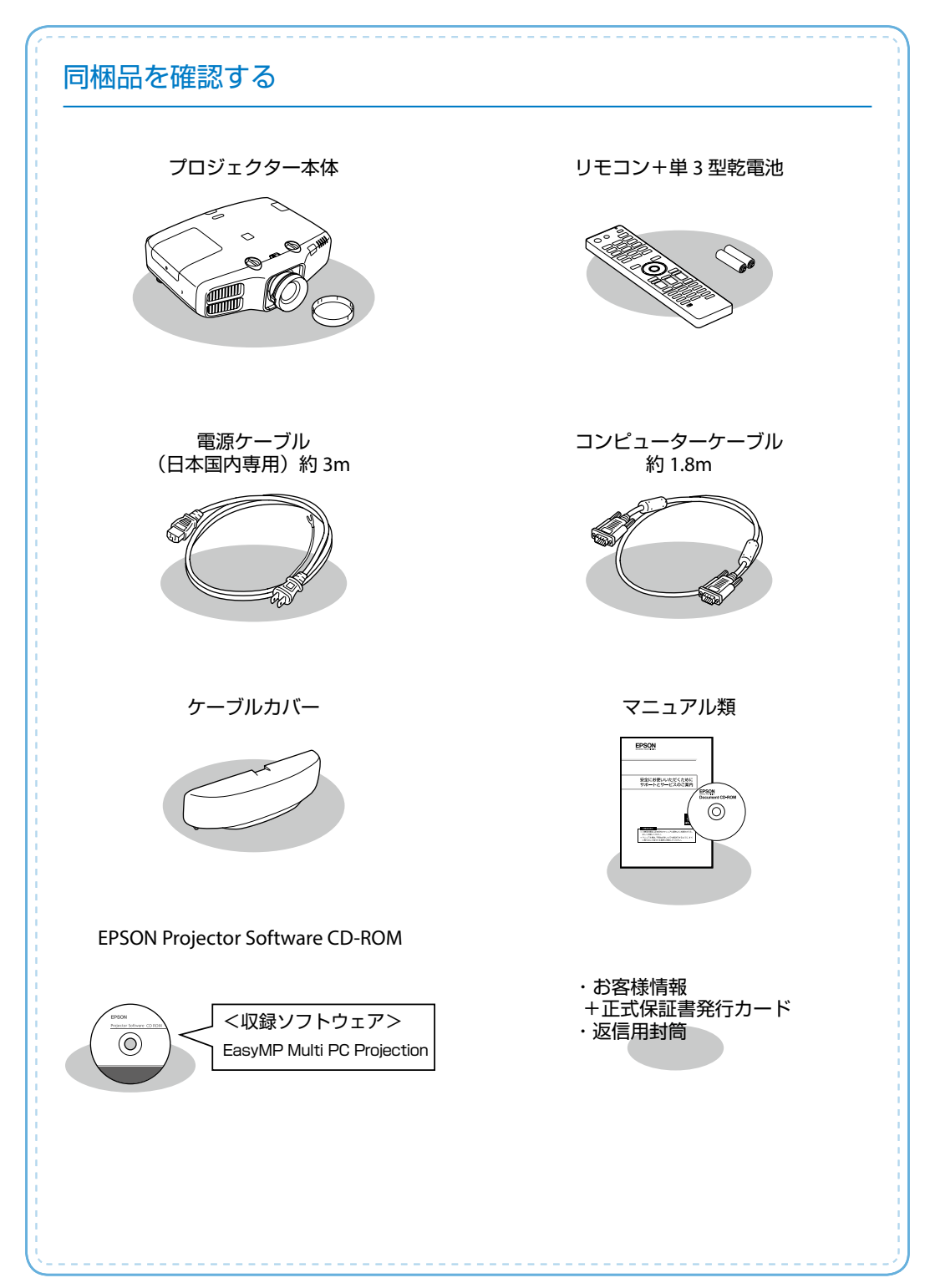

## 本製品のマニュアルについて

本機には次のマニュアルが添付されています。本機を安全に正しくお使いいただくために、 添付のマニュアルをよくお読みください。

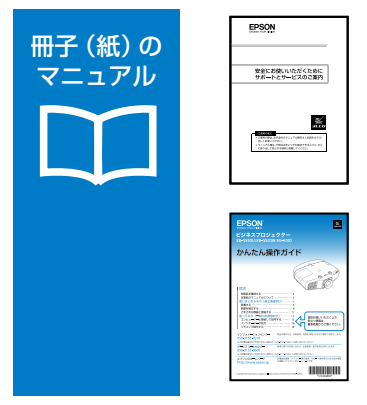

CD 収納の マニュア<u>ル</u> 「安全にお使いいただくために / サポートとサービスのご案内」 本機を安全にお使いいただくための注意事項やサポート とサービスのご案内が記載されています。 お使いいただく前に必ずご覧ください。

『かんたん操作ガイド』(本書)

本機を使い始めるまでの準備、投写して映像を補正する までの基本操作、インジケーターの見方などを記載して います。

より詳細なマニュアルは、Document CD-ROM に収録されています。

#### 『取扱説明書』(PDF)

本機の操作方法全般と、環境設定メニューの使い方、困ったときの対処方法、 お手入れ方法などを記載しています。

『EasyMP Multi PC Projection 操作ガイド』(PDF)

EasyMP Multi PC Projection の使い方を記載しています。 ネットワークに接続したコンピューターやスマートフォンなどの画面を同時に4台まで本機から投写できます。

### Document CD-ROM 内のマニュアルの見方

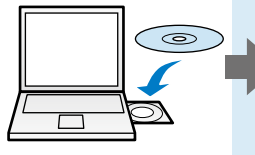

| 10 - 10 - 10 - 10 - 10 - 10 - 10 - | Billion Inter 1988 (BERT-1977) - 127<br>1987 Inter Space BERT<br>1987 Inter Space BERT |
|------------------------------------|----------------------------------------------------------------------------------------|
| •                                  | 64, 111122710-17822770-110<br>4 (1)27 Marcin 201277<br>2 (1)27 Marcin 201277           |

| EPSON<br>取扱説明書<br>ビジネスプロジェクター |  |  |
|-------------------------------|--|--|
| _                             |  |  |

PDF をご覧いただくには Adobe Reader が必要です。

# 使いはじめるまで(施工者様向け)

### 設置する

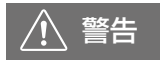

必ず接地接続を行ってください。接地接続は必ず、電源プラグを電源に つなぐ前に行ってください。また、接地接続を外すときは、必ず電源プラ グを電源から切り離してから行ってください。

### 設置可能角度

垂直方向:±30°まで傾けられま す。30°以上傾けてお使いになる と、故障や事故の原因となります。

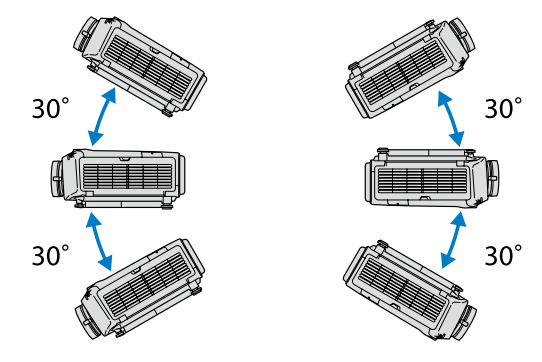

水平方向:リアフットを伸縮できる範囲で傾けられます。

### 設置環境

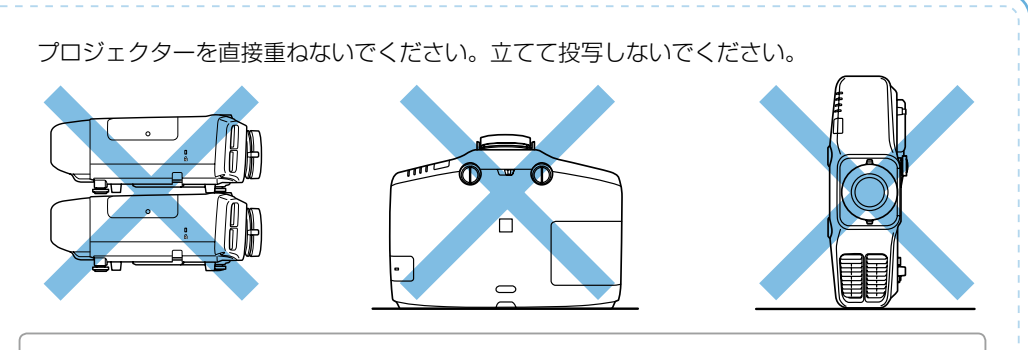

⚠ 注意

本機の吸気口・排気口をふさがないでください。内部に熱がこもり、火災 の原因になることがあります。

### レンズシフト調整範囲

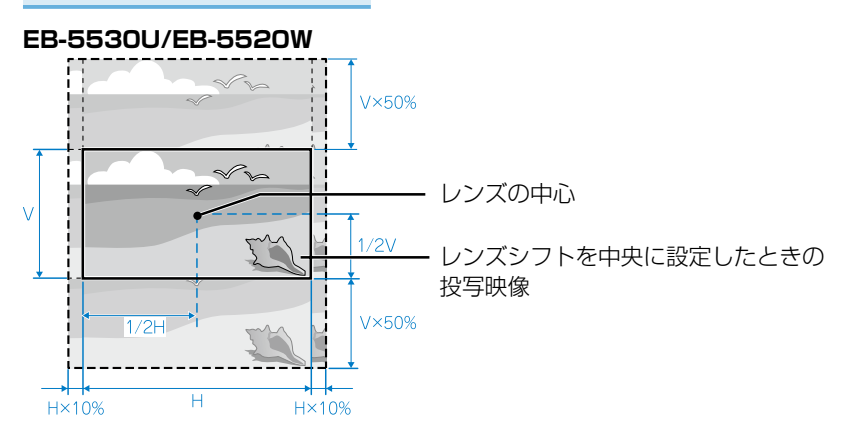

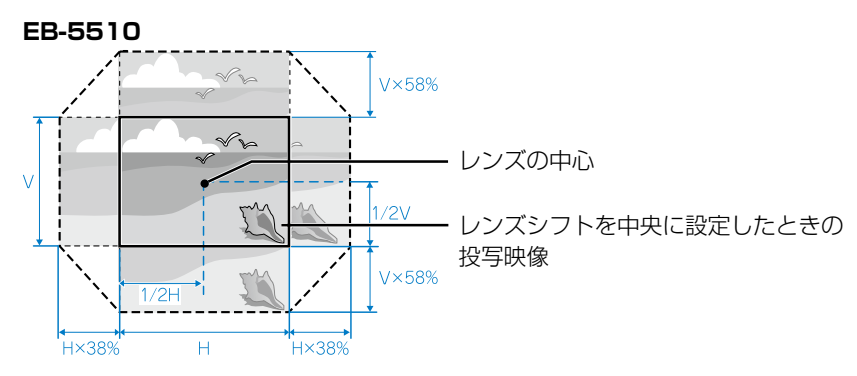

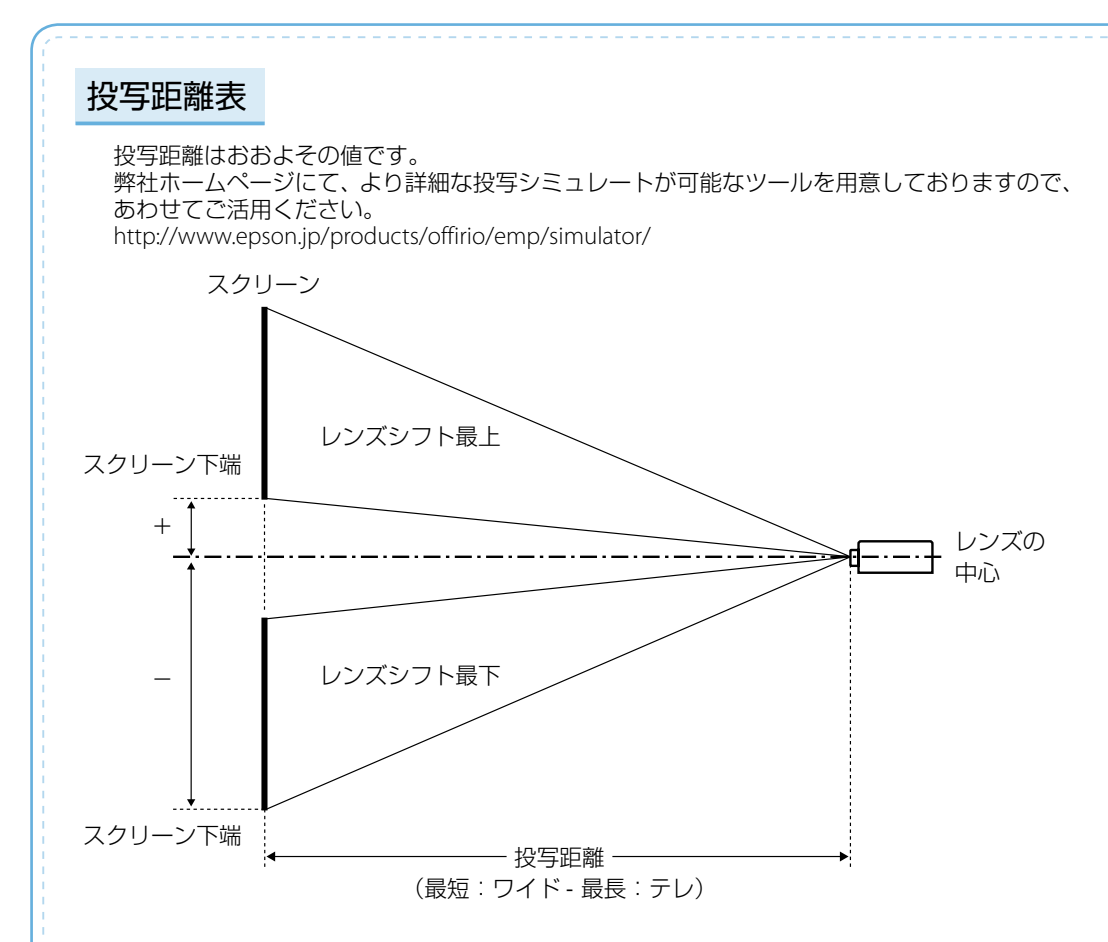

#### EB-5530U/EB-5520W

16:10

| 10.10    |           |            | CIII     |
|----------|-----------|------------|----------|
| スクリーンサイズ |           | 北空界日期      | (-) (+)  |
| 型        | 横幅×高さ     | 汉子此神       | ()-())   |
| 50       | 108 × 67  | 135 - 247  | -67 - 0  |
| 60       | 130 × 81  | 163 - 297  | -81 - 0  |
| 80       | 172 × 108 | 219 - 397  | -108 - 0 |
| 100      | 215 × 135 | 275 - 498  | -135 - 0 |
| 120      | 258 × 162 | 331 - 598  | -162 - 0 |
| 150      | 323 × 202 | 415 - 749  | -202 - 0 |
| 200      | 431 × 269 | 555 - 1000 | -269 - 0 |
| 250      | 538 × 337 | 695 - 1251 | -337 - 0 |
| 300      | 646 × 404 | 835 - 1501 | -404 - 0 |

16:9

| スクリーンサイズ |           | +心空95卤#    |            |
|----------|-----------|------------|------------|
| 型        | 横幅×高さ     | 及与此離       | (-)-(+)    |
| 50       | 111 × 62  | 139 - 254  | -66 - +3   |
| 60       | 133 × 75  | 168 - 305  | -79 - +4   |
| 80       | 177 × 100 | 226 - 409  | -105 - +6  |
| 100      | 221 × 125 | 283 - 512  | -131 - +7  |
| 120      | 266 × 149 | 341 - 615  | -158 - +8  |
| 150      | 332 × 187 | 427 - 770  | -197 - +10 |
| 200      | 443 × 249 | 571 - 1028 | -263 - +14 |
| 250      | 553 × 311 | 715 - 1285 | -329 - +17 |
| 290      | 642 × 361 | 830 - 1492 | -381 - +20 |

### EB-5510

4:3

| スクリーンサイズ |           | 北空中国政      | (_) (+)    |
|----------|-----------|------------|------------|
| 型        | 横幅×高さ     | 及与此離       | (-)-(+)    |
| 30       | 61 × 46   | 74 - 155   | -50 - +4   |
| 50       | 102 × 76  | 127 - 261  | -83 - +7   |
| 60       | 122 × 91  | 153 - 315  | -100 - +8  |
| 80       | 163 × 122 | 206 - 421  | -133 - +11 |
| 100      | 203 × 152 | 258 - 527  | -166 - +13 |
| 120      | 244 × 183 | 311 - 633  | -199 - +16 |
| 150      | 305 × 229 | 390 - 793  | -249 - +20 |
| 200      | 406 × 305 | 521 - 1059 | -332 - +27 |
| 250      | 508 × 381 | 652 - 1324 | -415 - +34 |
| 300      | 610 × 457 | 784 - 1590 | -489 - +40 |

16:9

| スクリーンサイズ |           |            |            |
|----------|-----------|------------|------------|
| 型        | 横幅×高さ     | 投与距離       | (-)-(+)    |
| 30       | 66 × 37   | 82 - 169   | -48 - +11  |
| 50       | 111 × 62  | 139 - 285  | -80 - +18  |
| 60       | 133 × 75  | 167 - 343  | -96 - +21  |
| 80       | 177 × 100 | 225 - 459  | -128 - +28 |
| 100      | 221 × 125 | 282 - 575  | -160 - +35 |
| 120      | 266 × 149 | 339 - 691  | -192 - +43 |
| 150      | 332 × 187 | 425 - 864  | -240 - +53 |
| 200      | 443 × 249 | 568 - 1154 | -320 - +71 |
| 250      | 553 × 311 | 711 - 1443 | -400 - +89 |

cm

cm

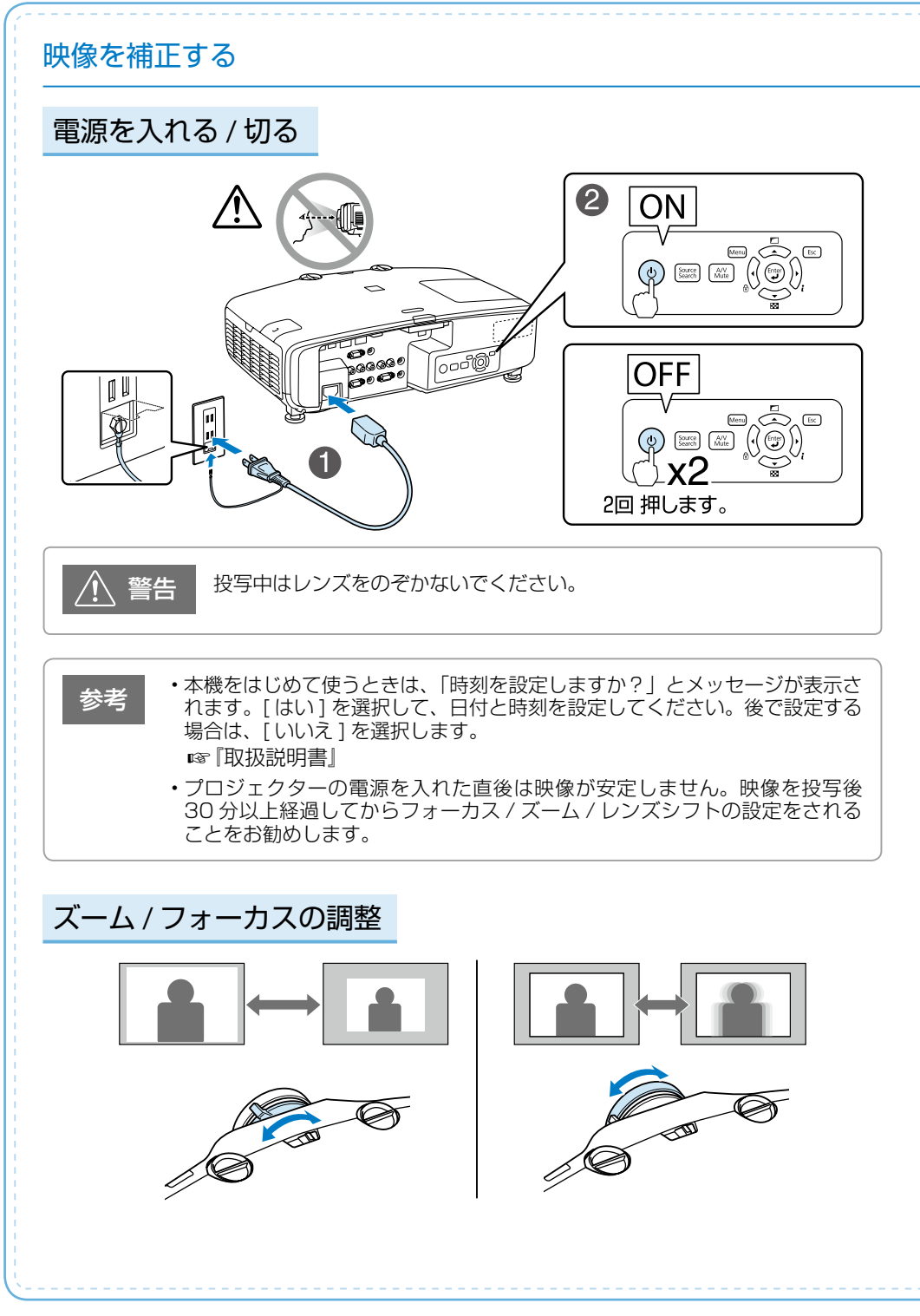

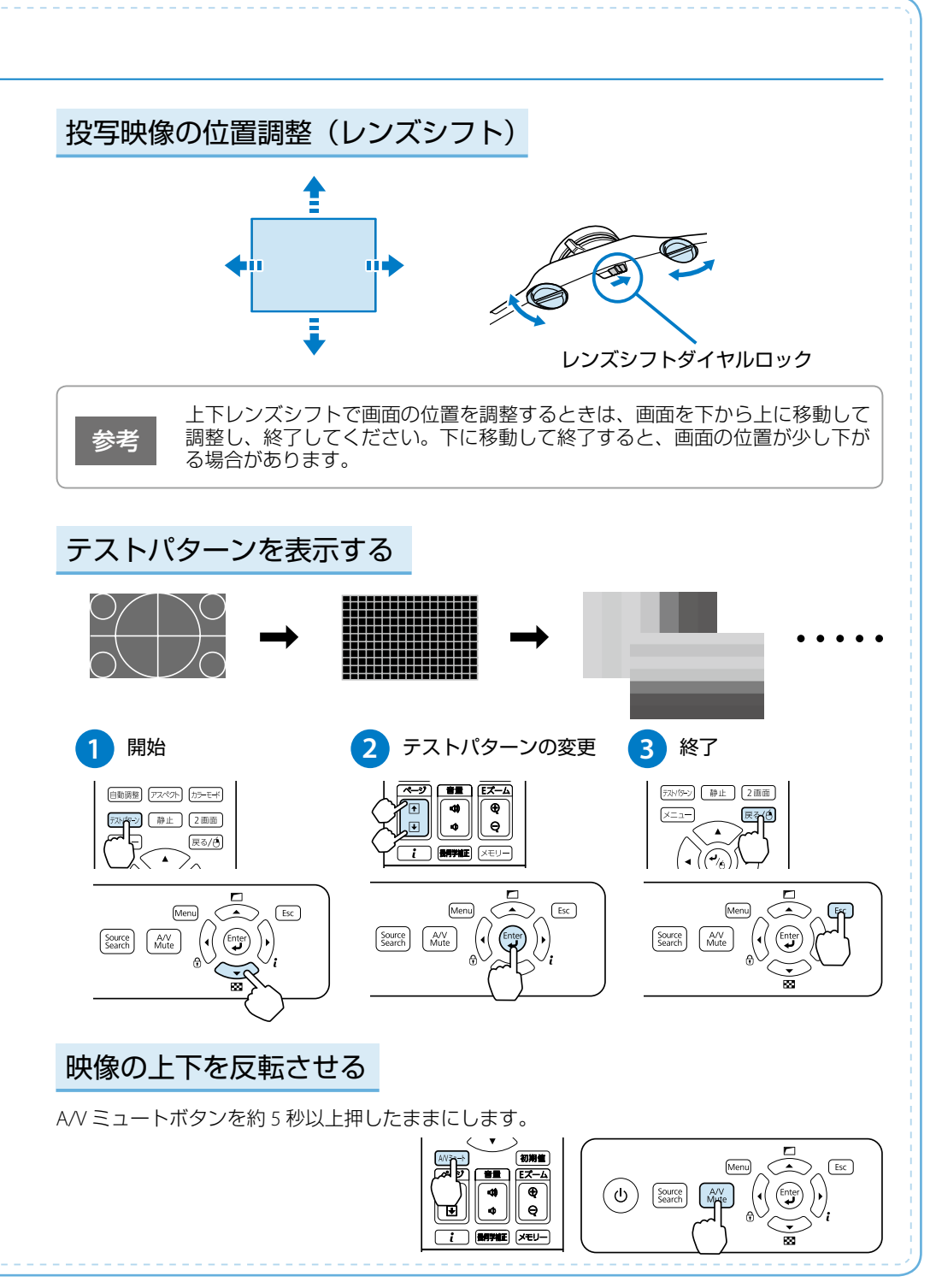

![](_page_9_Figure_0.jpeg)

![](_page_10_Figure_0.jpeg)

![](_page_11_Figure_0.jpeg)

![](_page_12_Picture_0.jpeg)

# 無線 LAN ユニット(オプション品)の取り付け

![](_page_12_Picture_2.jpeg)

# 使ってみる(一般のお客様向け)

映像の高さを調整する(机上に正置きする場合)

フロントフットを伸縮して調整します。最大10度まで傾けて、映像の高さを調整できます。

![](_page_13_Figure_3.jpeg)

傾斜角度が大きくなると、ピントが合いにくくなります。傾斜角度が小さくな るように設置してください。

# 水平傾斜を調整する(机上に正置きする場合)

リアフットを伸縮して本機の水平方向の傾きを調整します。

参考

![](_page_13_Figure_7.jpeg)

# コンピューターと接続して投写する

![](_page_14_Figure_1.jpeg)

- コンピューターのディスプレイ出力端子と本機の Computer 入力端子を コンピューターケーブルで接続します。
- 2 本機とコンセントを電源ケーブルで接続します。
- 3 操作パネルの【<sup>(</sup>) ボタンまたはリモコンの【<sup>(</sup>) ボタンを押して、 本機の電源を入れます。
- 4 コンピューターの電源を入れます。

### 5 コンピューターの画面出力先を切り替えます。

コンピューターの Fn キー(ファンクションキー)を押したまま、 昌/ロ キー(外部モニターを表すアイコン)を押します。

| 出力切り替えの例  |                   |            |                   |
|-----------|-------------------|------------|-------------------|
| EPSON     | Fn + F8           | acer       | Fn + F5           |
| NEC       | $E_{P} \pm E_{2}$ | Lenovo/IBM | $E_{P} \pm E_{Z}$ |
| Panasonic |                   | SONY       |                   |
| HP        | Fn + F4           | DELL       | Fn + F8           |
| TOSHIBA   | Fn + F5           | FUJITSU    | Fn + F10          |

詳細は、お使いのコンピューターの取扱説明書をご覧下さい。

### インジケーターの見方

通常動作時のインジケーターの状態 U 🖙 🎗 📕 🎟 スタンバイ リモコンの【(1)】ボタンまたは操作パネルの【()」ボ ネットワーク監視中 タンを押すと投写を開始します。 青 Ú 🖙 🔅 👃 🎟 【し】ボタンの操作は無効です。(約 30 秒間) 青青 Ú 🖙 🎘 🛔 🎟 □□□□□投写中 通常動作中です。 青青 Ú 📼 🕅 🛔 🎟 ■ - □ □ □ クールダウン中 青青 すべてのボタン操作が無効です。 Ú 🖙 🗴 🖡 🎟 Ⅰ□□□□ ネットワーク監視準備中 書

#### 異常 / 警告時のインジケーターの状態

■:点灯 - 二-: 点滅 目: 消灯 目: 状態依存

| ○ <sup>∞</sup> <sup>☆</sup> <sup>↓</sup> <sup>∞</sup><br>□                          | 内部異常            |                                                                                                    |
|-------------------------------------------------------------------------------------|-----------------|----------------------------------------------------------------------------------------------------|
| ○□☆↓□□<br>□↓□↓□↓<br>青橙                                                              | ファン異常<br>センサー異常 | 電源プラグをコンセントから抜き、修理を依頼してく                                                                                                    |
| ○ <sup>∞</sup> <sup>※</sup> ↓ Ⅲ<br>□ <b>□</b> 1 1 1 1 1 1 1 1 1 1 1 1 1 1 1 1 1 1 1 | オートアイリス異常       | ださい。                                                                                                    |
| ○ ♀ 茶 ▮ ㎜<br>┃ <mark>┃</mark> ┃ ┃ ┃<br>青 橙 橙                                        | 電源系異常(バラスト)     |                                                                                                    |
| ○ ☞ 巻 ¥ ㎜<br>□ <mark>↓</mark> □ <b>□</b> □<br>青 橙                                   | 内部高温異常          | <ul> <li>約5分間はそのままの状態で待ちます。</li> <li>壁際に設置しているときは場所を移動します。</li> <li>電源プラグをコンセントから抜き、エアフィルターの掃除または交換をします。</li> <li>標高1,500m以上の場所でお使いのときは、[拡張設定]メニューで[高地モード]を[オン]にしてください。</li> </ul> |

| ○ ☞ 茶 ▮ IIII<br>□ <mark>┃</mark> ┃ ┃ ┃<br>青 橙  | フィルター風量低下異常      |                                                                                                    |
|------------------------------------------------|------------------|----------------------------------------------------------------------------------------------------|
| ·○ ◎ ※ ↓ ■<br><mark> ↓</mark> □ □ □ □ ■<br>青 橙 | フィルター風量低下        | <ul> <li>・壁際に設置しているときは場所を移動します。</li> <li>・電源プラグをコンセントから抜き、エアフィルターの掃除または交換をします。</li> </ul>                                                                                                    |
| ○ ◎ ※ → Ⅲ<br>→ □ □ → □<br>青 橙                  | 高温警告             |                                                                                                    |
| ○ ♀ ※ ¥ Ⅲ<br>□ <mark>↓</mark> ❶ □ □<br>青 橙     | ランプ異常<br>ランプ点灯失敗 | <ul> <li>ランプを取り出しランプ割れを確認します。割れていいなければ再セットして電源を入れます。割れているときは、お買い上げの販売店または表紙に記載の連絡先にご相談ください。</li> <li>電源プラグをコンセントから抜き、エアフィルターを掃除します。</li> <li>標高1,500m以上の場所でお使いのときは、[拡張設定]メニューで[高地モード]を[オン]にしてください。</li> </ul> |
| ♀◎♀▮■<br><mark>┃┃┃</mark> ┃┃<br>青橙             | ランプ交換勧告          | すみやかに新しいランプと交換してください。このま<br>ま使い続けると、ランプが破裂するおそれがあります。<br>                                                                                                    |
| ○ □ 茶 ↓ m<br>□ □ □ □ <del>↓</del><br>橙         | エアフィルター清掃通知      | 電源プラグをコンセントから抜き、エアフィルターの<br>掃除をしてください。                                                                                                    |

※上記の対処を行ってもエラーになるときや、各インジケーターがこの表にない状態のときは、電 源プラグをコンセントから抜きお買い上げの販売店または表紙に記載の連絡先に修理を依頼して ください。

## リモコンで操作する

### ■ 本機の電源を入れる / 切る

電源を入れる:(1)ボタンを押します。 電源を切る: ①ボタンを2回押します。

### 目的の映像に切り替える

各入力端子からの映像に直接切り替えることができます。

Standb

0

(HDN

On

(HDMI1)

コンピューター

LAN

(コーザー1) (ユーサ 自動調整

テストパターン 静」

۸

音

4

4 微何学

5

8 0

EPS

( プロジェ

メニュー

A/Vミュート

ページ

**↑** 

¥

i

 $\left(\begin{array}{c}1\end{array}\right)\left(\begin{array}{c}2\end{array}\right)$  $\left(\begin{array}{c}4\end{array}\right)$ 

 $\left( \begin{array}{c} 7 \end{array} \right) \left( \begin{array}{c} \end{array} \right)$ 

D 

[HDBaseT] [Mirroring]は、EB-5510 では機能しません。

### ■映像を静止する

動画を静止画で投写できます。 ボタンを押すたびに静止が実行 / 解除されます。

### 映像と音声を一時的に消す(A/V ミュート)

ボタンを押すたびに映像と音声を一時的に遮断 / 解除します。 会議などで注目を集めたいときなどに便利です。

![](_page_17_Figure_10.jpeg)

![](_page_17_Figure_11.jpeg)

![](_page_18_Figure_0.jpeg)

![](_page_19_Picture_0.jpeg)

# 使ってみる(一般のお客様向け)

![](_page_19_Picture_2.jpeg)

普段お使いいただく上で役立つ情報は、 こちら側からご覧ください。